# **Registration Process.**

#### Step -1 – click on tcs.com/careers

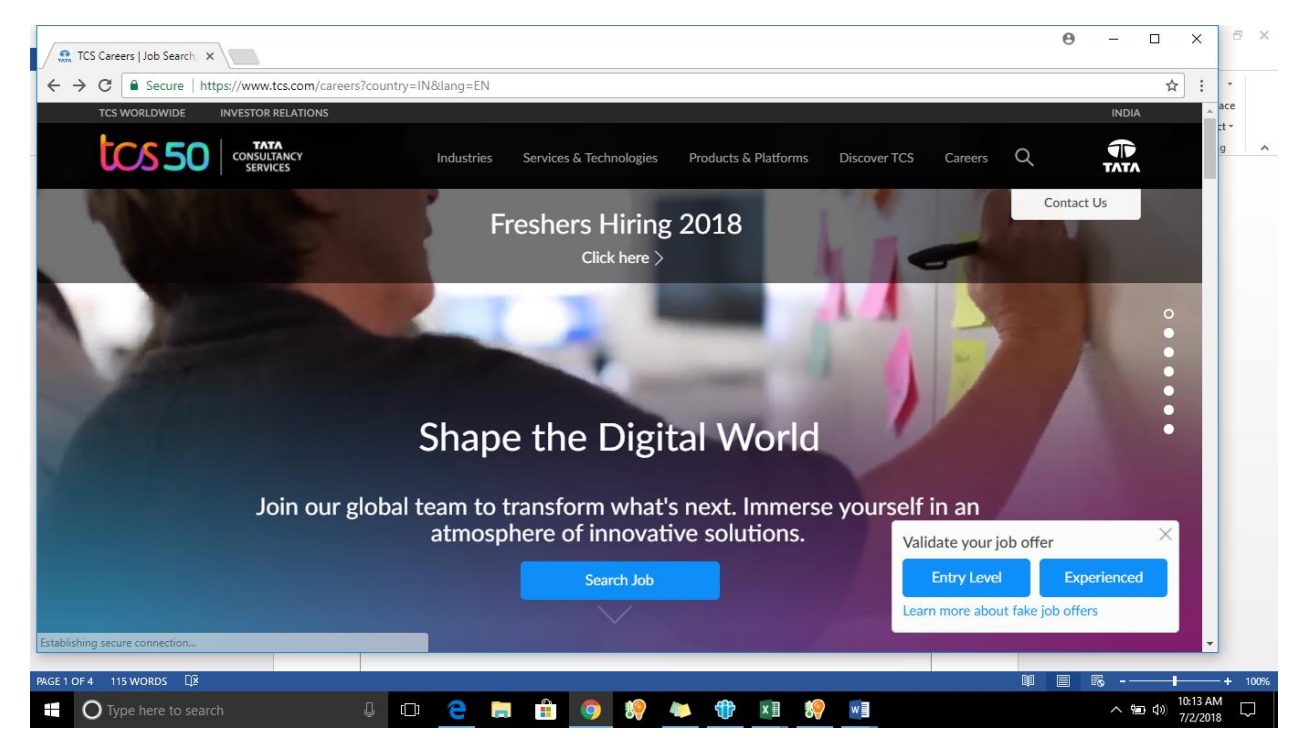

#### Step -2 : Choose Country –India

|                   | Cou            | Intries              |               |  |
|-------------------|----------------|----------------------|---------------|--|
| Asia              | Europe         | Middle East & Africa | North America |  |
| Australia         | Belgium        | Bahrain              | Canada        |  |
| China             | Denmark        | Israel               | United States |  |
| Hong Kong         | Finland        | Kuwait               |               |  |
| India             | France         | Qatar                | Latin America |  |
| Indonesia         | Germany        | Saudi Arabia         | Argentina     |  |
| Japan             | Hungary        | South Africa         | Brazil        |  |
| Malaysia          | Ireland        | United Arab Emirates | Chile         |  |
| New Zealand       | Italy          |                      | Colombia      |  |
| Philippines       | Luxembourg     |                      | Ecuador       |  |
| Republic of Korea | Netherlands    |                      | Mexico        |  |
| Singapore         | Norway         |                      | Peru          |  |
| Taiwan            | Portugal       |                      | Uruguay       |  |
| Thailand          | Spain          |                      |               |  |
|                   | Sweden         |                      |               |  |
|                   | Switzerland    |                      |               |  |
|                   | United Kingdom |                      |               |  |

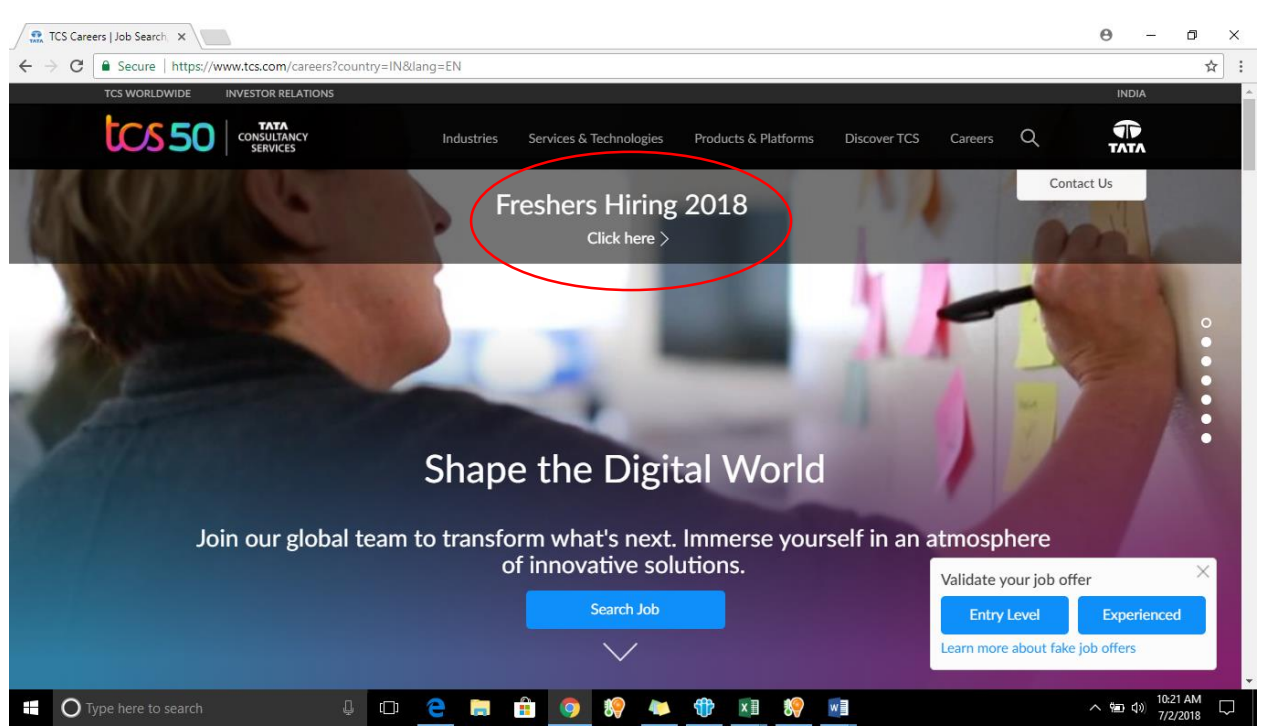

Step -4 : click on Register if you are a new student – if you are already an existing member of TCS Next Step portal, please login by clicking on the login tab

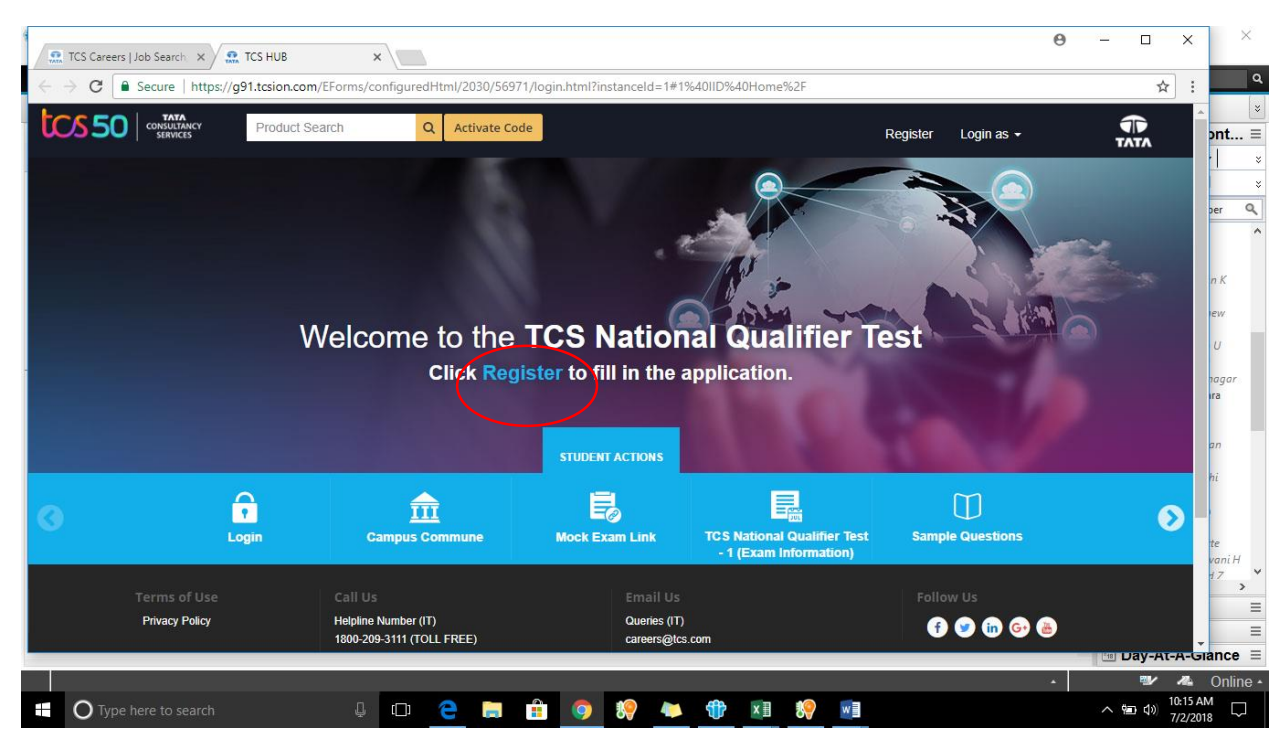

#### Step -3 : click on Freshers Hiring 2018

#### Step 5 :

If you are already registered student – please proceed to Login (Proceed to Step ).

## If you are a new user, click on 'Register Here'

| rcs                                                                                           | S <b>NextStep</b>                                                                        |
|-----------------------------------------------------------------------------------------------|------------------------------------------------------------------------------------------|
| Registered Candidates (India)<br>Email/ Reference ID<br>Password<br>Login<br>Forgot Password? | OR<br>New Candidate? <u>Register Here</u><br>If you are from another country, Click here |

Step 6: Click on 'IT'

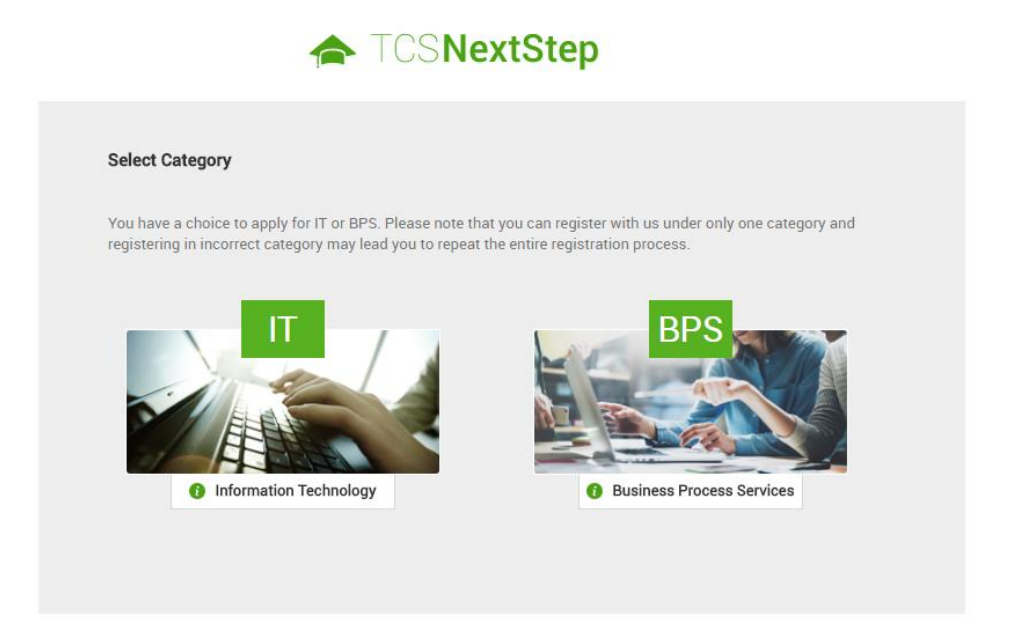

**Step 7**: Proceed to fill the details. Upon successful registration, you will be getting a TCS Reference ID which will be a unique ID for all future reference. Click on 'Confirm' to proceed for filling the Application Form. Enter your password again for verification.

| Thank you for registerin                                                                                                    | g with TCS !                                                                                                    |
|----------------------------------------------------------------------------------------------------|----------------------------------------------------------------------------------------------------|
| Please note your Refere                                                                                                    | nce ID: CT20182368850 for all further communication with TCS.                                                                                                    |
| An Email with your CT/[                                                                                                    | T Reference ID and Password as entered by you has been sent to your email ID mention in the Registration Form.                                                                                         |
| Click on "Continue" and                                                                                                    | enter your password to complete Application Form and access Campus Commune.                                                                                                    |
|                                                                                                    | Continue                                                                                                    |
|                                                                                                    |                                                                                                    |
| TATA CONSULTAI                                                                                                    | ICY SERVICES<br>Experience certainty.                                                                                                    |
| TATA CONSULTAN<br>Thank you for registerin<br>Please note your Refere<br>An Email with your CT/E                            | Please enter your password to continue with the registration process and access Campus Commune. Password : Submit Reset Cancel pistration Form.                                                        |
| TATA CONSULTAN<br>Thank you for registerin<br>Please note your Refere<br>An Email with your CT/E<br>Click on "Continue" and | NextStep         Please enter your password to continue with the registration process and access Campus Commune.         Password :         Submit       Reset         Cancel         pistration Form. |

Step 8 : Application Form. Welcome to the Next Step Home Page. Click on Application Form to proceed.

| TATA CONSULTANO                                                                                       | CY SERVICES<br>Experience certainty.                                                                                                    | NextStep                                                                             |
|----------------------------------------------------------------------------------------------------|----------------------------------------------------------------------------------------------------|--------------------------------------------------------------------------------------|
| Application Form                                                                                      | WELCOME AVINASH RAMAN (CT20182368850)                                                                                                    |                                                                                      |
| Campus Commune                                                                                        | A Home 😧 Help & Support 🛍 Change Password                                                                                                    | 💪 Contact Us 🕐 Logout                                                                |
| Track My Application                                                                                  | TCS NextStep Portal                                                                                                    |                                                                                      |
| TCS NextStep Mobile App<br>is available on Android!<br>GET IT ON Coogle play                          | Welcome aboard on TCS NextStep portal!                                                                                                    |                                                                                      |
| Open SeeSame<br>TCS Online Assessment<br>Model Question Paper<br>Click to take the<br>Practice Test » | TCS NextStep Portal is the first step connecting you with TCS, Asia's leading IT services Company. A si<br>all your needs interactively and simplifies the communication process, this Portal will help you in your<br>student on campus to exploring a dynamic career path with TCS.<br>From keeping you updated on TCS initiatives to answering your queries and helping you explore a wor<br>NextStep helps bridge the distance in your journey to becoming a TCSer.<br>So, go ahead! Explore opportunities. Experience Certainty. | ingle platform that addresses<br>transition from being a<br>1d of opportunities, TCS |

#### Step 9 : Click on 'Start Filling The Form'

| Personal Details                                                                                                    | Academic and Work<br>Experience Details                                                                                                    | Other Details                                                                                                    | Application Form Preview<br>and Declaration                                                           |     |
|----------------------------------------------------------------------------------------------------|----------------------------------------------------------------------------------------------------|----------------------------------------------------------------------------------------------------|----------------------------------------------------------------------------------------------------|-----|
| IPORTANT INSTRUCTIONS                                                                                                    |                                                                                                    |                                                                                                    |                                                                                                    |     |
| <ol> <li>The form is divided into         <ul> <li>Personal Detail</li> <li>Academic and Wo</li> <li>Other Details</li> <li>Form preview and</li> </ul> </li> <li>Fields marked with "*" if</li> <li>To save the details and</li> <li>To submit the form, cliclistication of the form of the filling in all the mandated</li> </ol> | following four sections. It is mand<br>ork Experience Details<br>d declaration<br>in these sections are mandatory.<br>navigate to the next field/screen, o<br>k 'Submit Application Form' in 'For<br>s properly before submitting the for<br>ory fields. In case you wish to edit | latory to enter details in all four s<br>click 'Save and Continue'.<br>m Preview and Declaration' sectio<br>prm to avoid errors.You can use to<br>any details, you can navigate to 1 | ections.<br>on.<br>he Application Form preview feature aff<br>the relevant section and edit the same. | ter |
| <ol> <li>Click 'Save' after editing<br/>note that if you do not s</li> </ol>                                                                                                    | ) any details in the form. To submi                                                                                                    | t the form with the updated detai                                                                                                    | ls, click 'Submit Application Form'. Plea                                                             | ise |

### **Important Guidelines :**

For all 2019 YOP students – B.Tech course duration should be between 2015 June to 2019 June.

Intermediate (Twelfth duration should be given as more than 11 months and ideally between 2014 May to 2015 May.

Tenth duration should ideally be between 2012 May to 2013 May.

**Step 10 :** Proceed to Submit the Application Form. Easy way to verify if everything is filled would be to check there are Ticks on all the 4 sub-sections.

| TATA CONSULTAN          | <b>CY SERVICES</b><br>Experience certainty. |               |                                             | NextStep              |
|-------------------------|---------------------------------------------|---------------|---------------------------------------------|-----------------------|
| VELCOME AVINASH RAMAN ( | CT20182368850)                              |               |                                             |                       |
|                         |                                             | A Home ?      | Help & Support 📫 Change Password            | 📞 Contact Us 😃 Logout |
| Application Form        |                                             |               |                                             |                       |
| 1                       | 1                                           | 1             | 1                                           |                       |
| Personal Details        | Academic and Work<br>Experience Details     | Other Details | Application Form Preview<br>and Declaration |                       |

### Step 11 : Confirmation

Post submission, you would be getting a confirmation as given below.

| WELCOME AVINASH RAMAN (CT20182368850)                           |
|-----------------------------------------------------------------|
| 🛧 Home 🔇 Help & Support 🗎 Change Password 🍾 Contact Us 😃 Logout |
| Sourcessfully submitted the Application Form!         Back      |
|                                                                 |

**Step 12** : Apply for Drive (This will be available after 5<sup>th</sup> July)

You need to follow the same steps as given above till Step 3

Login with your credentials – you will now be at this screen. Click on "Apply For Drive".

| <b>TATA CONSULTANCY</b>                       | SERVICES NextStep                                                                                                    |
|-----------------------------------------------|----------------------------------------------------------------------------------------------------|
| Edit Application Form                         | WELCOME AVINASH RAMAN (CT20182368850)                                                                                                    |
| Application Form PDF                          | international de la contract Us 🖒 Logout 🔒 Change Password 🍾 Contact Us 🖒 Logout                                                                                                    |
| Apply for Drive                               | TCS NextStep Portal                                                                                                    |
| Track My Application                          |                                                                                                    |
| TCS NextStep Mobile App                       |                                                                                                    |
| GET IT ON Scoogle play                        | Welcome aboard on TCS NextStep portal!<br>TCS NextStep Portal is the first step connecting you with TCS, Asia's leading IT services Company. A single platform that addresses                          |
| Open SeeSame                                  | all your needs interactively and simplifies the communication process, this Portal will help you in your transition from being a<br>student on campus to exploring a dynamic career path with TCS.     |
| TCS Online Assessment<br>Model Question Paper | From keeping you updated on TCS initiatives to answering your queries and helping you explore a world of opportunities, TCS<br>NextStep helps bridge the distance in your journey to becoming a TCSer. |
| Click to take the<br>Practice Test »          | So, go ahead! Explore opportunities. Experience Certainty.                                                                                                    |
| View Apply For Drive Demo                     |                                                                                                    |
| $\bigcirc$                                    |                                                                                                    |

# Step 13 : Choose Areas of Interest & click 'APPLY'

|                                                                              | WELCOME AVINASH RAMAN (CT201823                                                                                                    | 68850)                                                                                                    |                           |
|------------------------------------------------------------------------------|----------------------------------------------------------------------------------------------------|----------------------------------------------------------------------------------------------------|---------------------------|
| Edit Application Form                                                        |                                                                                                    |                                                                                                    |                           |
| Application Form PDF                                                         |                                                                                                    | 🖬 Home 🤮 Help & Support 🔲 Change Password                                                                     | Contact Us O Logout       |
| Apply for Drive                                                              | Area of Interest                                                                                                    |                                                                                                    |                           |
| Track My Application                                                         | Please indicate your preferences for Area of Interes<br>below options.                                                                                                    | t where you would like to work by selecting from the drop                                                     | down against each of the  |
| How To Apply                                                                 | Indicating preferences for Area of Interest does not<br>reside with TCSL and will depend on the organization                                                                         | . confirm your final allocation to a project in the same area<br>on's need to service a business requirement. | . The final decision will |
| TCS NextStep Mobile App<br>is available on Android!<br>GET IT ON Coogle play | Click here to read a brief description of each Area of<br>Preferred Area of Interest 1: * Select<br>Preferred Area of Interest 2: * Select<br>Preferred Area of Interest 3: * Select | f Interest                                                                                                    | •<br>•                    |
| Open SeeSame                                                                 |                                                                                                    | Apply                                                                                                    |                           |

The next screen attempts to validate the details you have entered vis-à-vis the eligibility criteria set for the test. Just validate and then click **'Next'** 

**Step 14 :** Confirmation for Apply for Drive.

If you are an eligible candidate, you would get the below confirmation message.

| TATA CONSULTANC       | Y SERVICES NextStep                                                          |
|-----------------------|------------------------------------------------------------------------------|
| Edit Application Form | WELCOME AVINASH RAMAN (CT20182368850)                                        |
| Application Form PDF  | intersection 🕆 Home 😗 Help & Support 🗎 Change Password 🍾 Contact Us 🕐 Logout |
| Apply for Drive       |                                                                              |
| Track My Application  | You have successfully applied for TCS Recruitment Drive.                     |
| How To Apply          |                                                                              |
| TCS iON Hub           |                                                                              |
|                       |                                                                              |

Step 15 : Get your activation code (this can be done after 10<sup>th</sup> July)

### You will get an activation code from your college.

The next step after this point will be shared with your institute shortly.